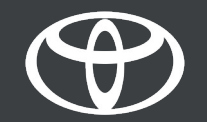

#### Kako aktivirati aplikacijo Coyote v sistemu Toyota Touch 2?

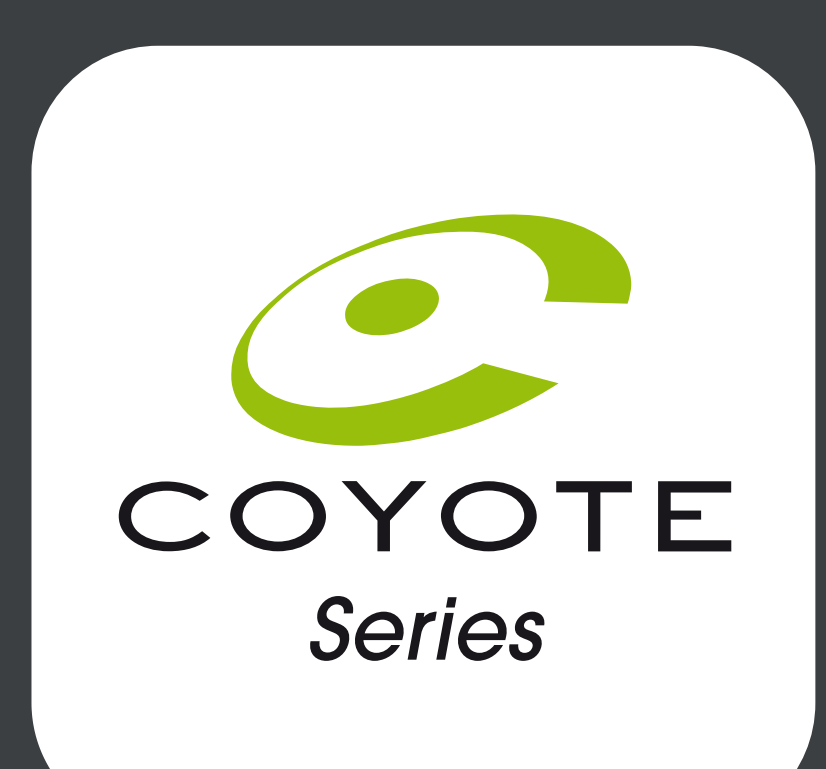

# Preden aktivirate aplikacijo Coyote

1. Za vse storitve, povezane s spletno navigacijo, je prvi korak zagotoviti, da ima vaš avto dostop do interneta.

Eden od načinov povezovanja je uporaba povezave Bluetooth.

Prosimo, glejte »Kako omogočiti povezavo Bluetooth«.

2. Prepričajte se, da ste aktivirali povezane storitve spletne navigacije.

Oglejte si vodnik Kako aktivirati povezane storitve spletne navigacije.

3. Aplikacija Coyote bo na voljo, ko bo vaš avto prevozil več kot 200 km. Preverite, ali ima vaš avtomobil prevoženih več kot 200 km.

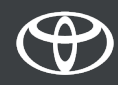

- Na multimedijskem sistemu avtomobila
- 1. korak Kliknite gumb Menu
- 2. korak Kliknite gumb Apps.
- 3. korak Kliknite gumb InCar.
- 4. korak Kliknite gumb eStore.
- 5. korak Kliknite gumb Install in prenesite Coyote.

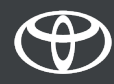

- Kliknite gumb Menu.

Opozorilo: Avtomobil mora imeti dostop do interneta.

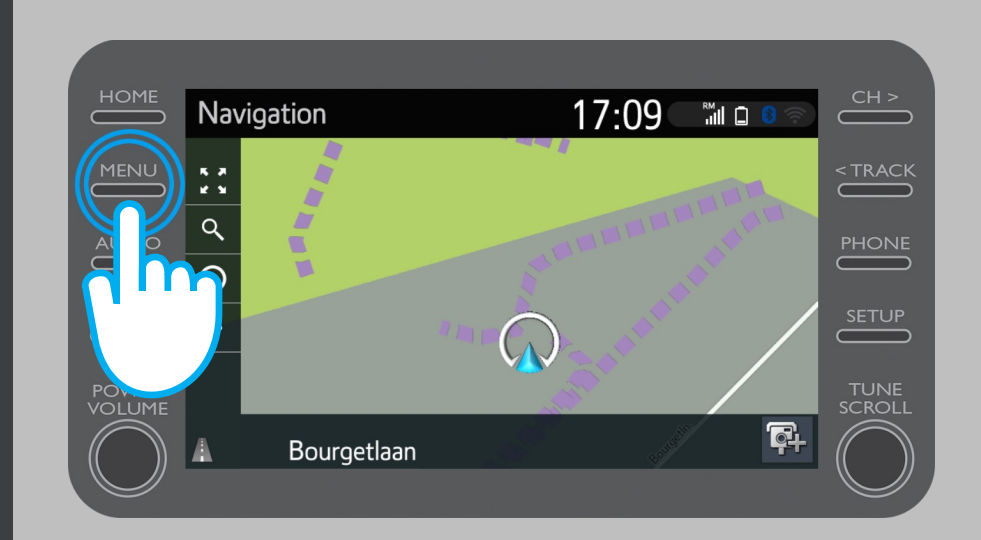

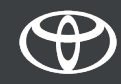

• Kliknite gumb Apps.

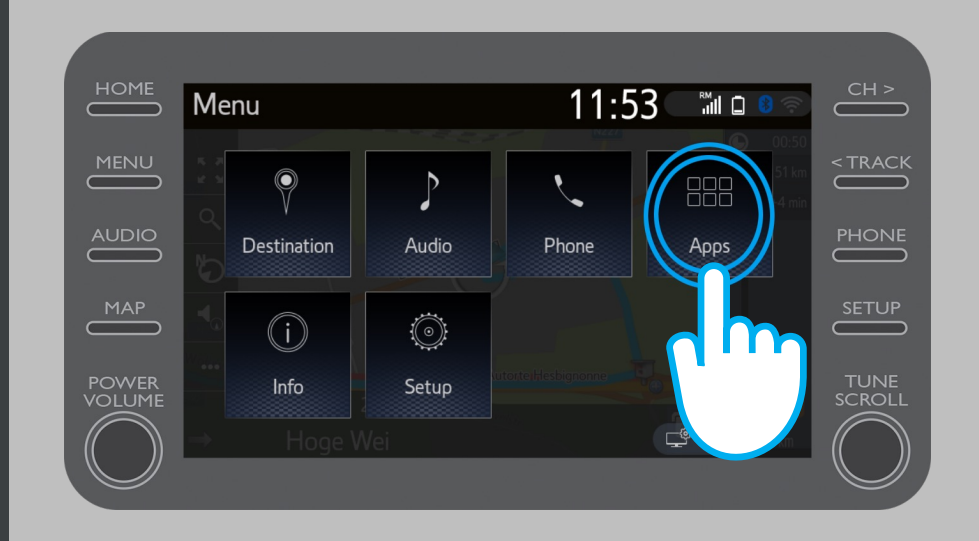

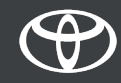

• Kliknite gumb InCar.

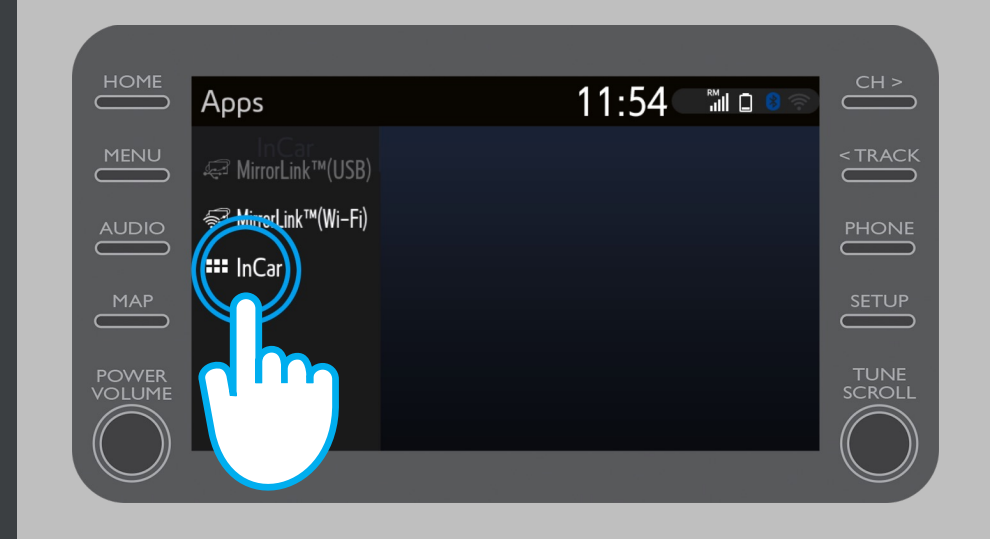

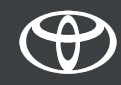

• Za prenos aplikacije Coyote kliknite gumb eStore.

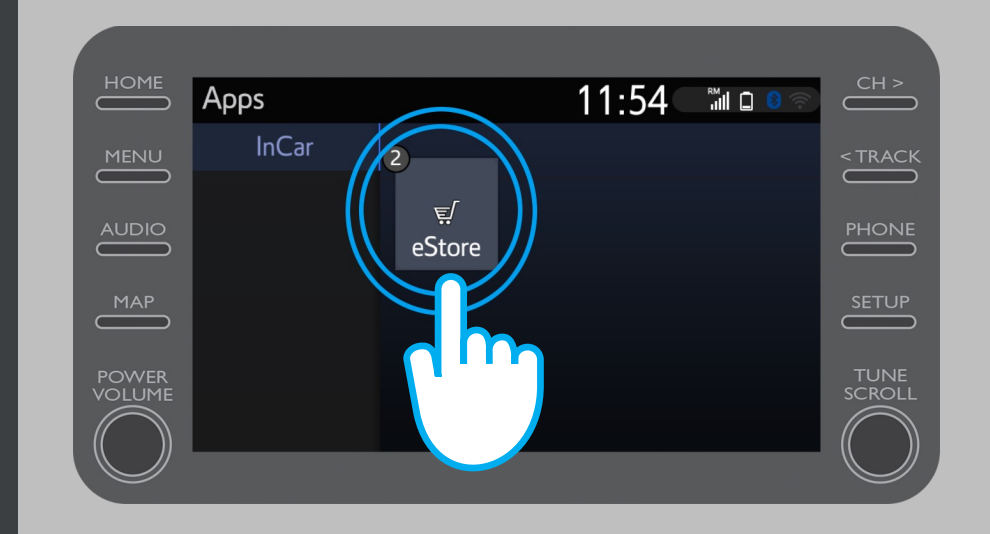

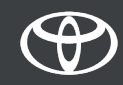

- Za prenos aplikacije Coyote kliknite gumb Install.

 Storitve, povezane s spletno navigacijo, so brezplačne 3 leta od trenutka aktivacije.

 Na zaslonu lahko vidite, kdaj se brezplačno obdobje konča.

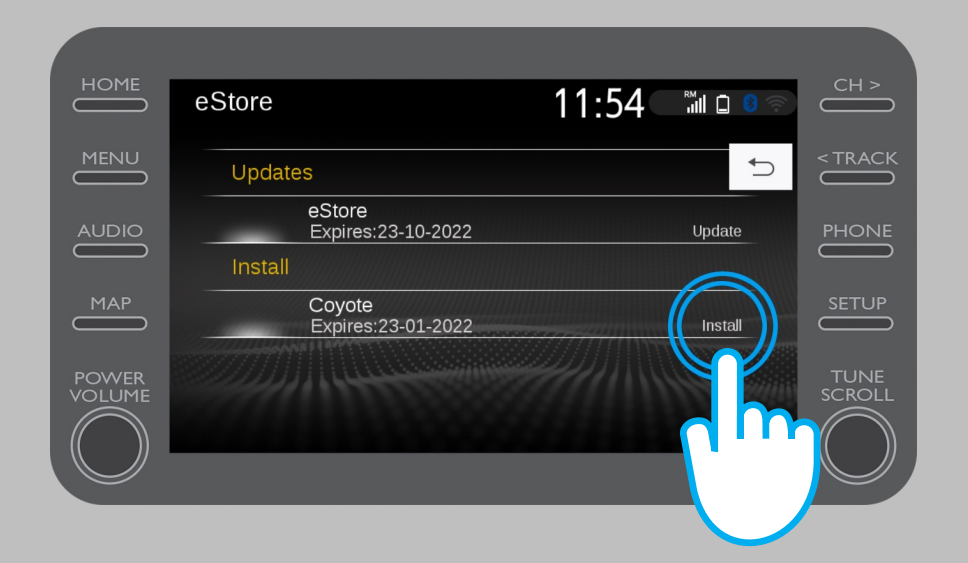

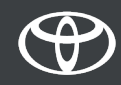

 Obveščeni boste, ko bo aplikacija Coyote uspešno prenesena.

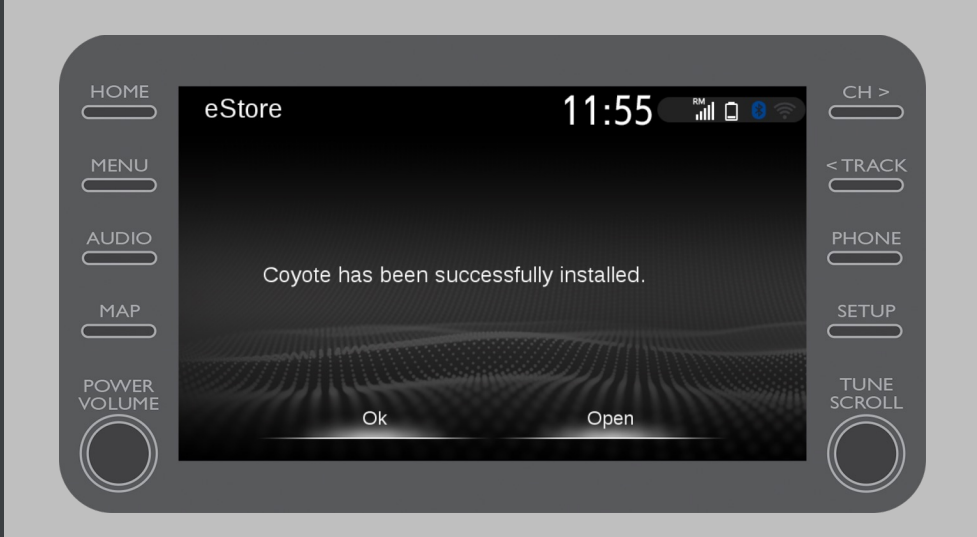

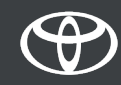

• Coyote je sedaj ena izmed aplikacij vašega avtomobila.

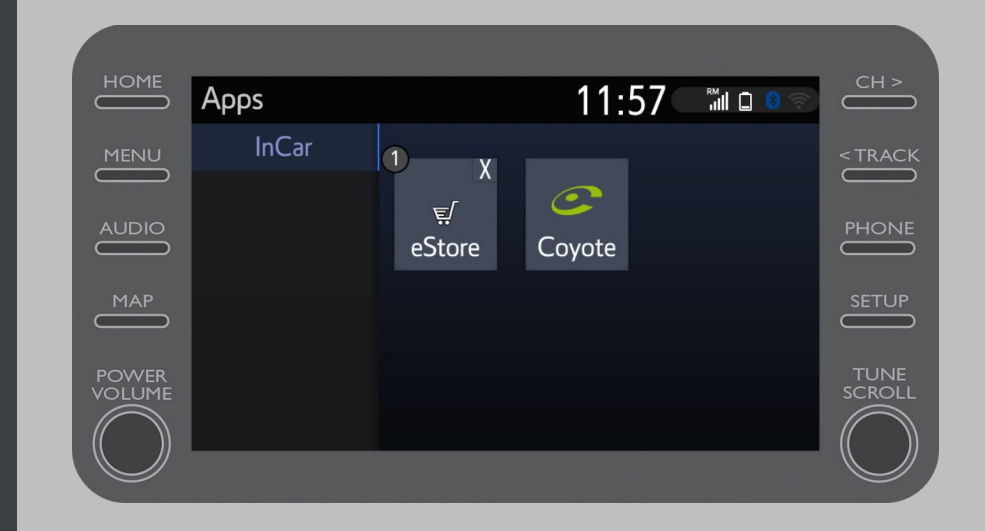

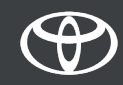

- Do aplikacije Coyote lahkokadar koli dostopate iz navigacijskega menija. S klikom na logotip Coyote lahko obvestite skupnost o novi kameri.
- Aplikacija Coyote vas bo samodejno obvestila, ko se približate hitrostni kameri.

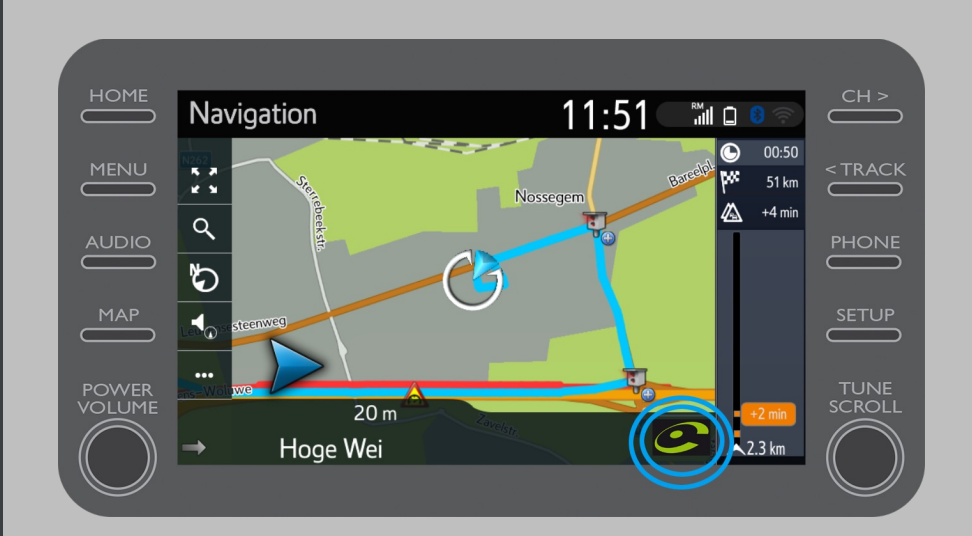

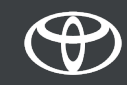

# VSAKA STORITEV ŠTEJE.

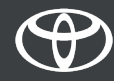